Udruženje odbojkaših sudija Crne Gore (UOSCG), septembar 2024. godine

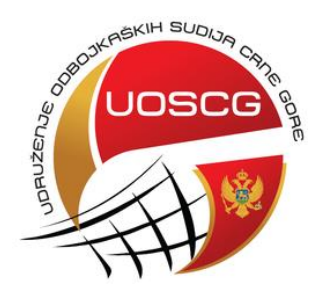

# UPUTSTVO ZA ELEKTRONSKI ZAPISNIK

Za takmičenja u organizaciji Odbojkaškog saveza Crne Gore (OSCG)

Pripremio: Vladimir Perazić

# Sadržaj

| Dolazak u salu/dvoranu          | 3  |
|---------------------------------|----|
| Priprema za početak utakmice    | 4  |
| Unos igrača                     | 6  |
| Unos početne postave            | 9  |
| Početak utakmice / tok utakmice | 10 |
| Dodjela poena                   | 10 |
| Zamjena igrača                  | 12 |
| Time out                        | 12 |
| Kazne                           | 12 |
| Dodatne akcije                  | 13 |
| lspravka greške                 | 13 |
| Peti set                        | 14 |
| Kraj utakmice                   | 14 |
| Završetak utakmice              | 15 |
| Broj gledalaca                  | 15 |
| Štampa zapisnika                | 15 |
| Migracija podataka              | 15 |

## Dolazak u salu/dvoranu

#### Dolazak u salu/dvoranu obavezan je 60 minuta prije početka utakmice.

• Po dolasku u salu uputite se do zapisničkog stola i u računaru pronađite ove ikonice

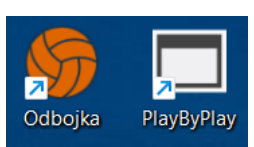

• Otvorite *Play by Play* program kada će vam se pokazati sljedeći prozor:

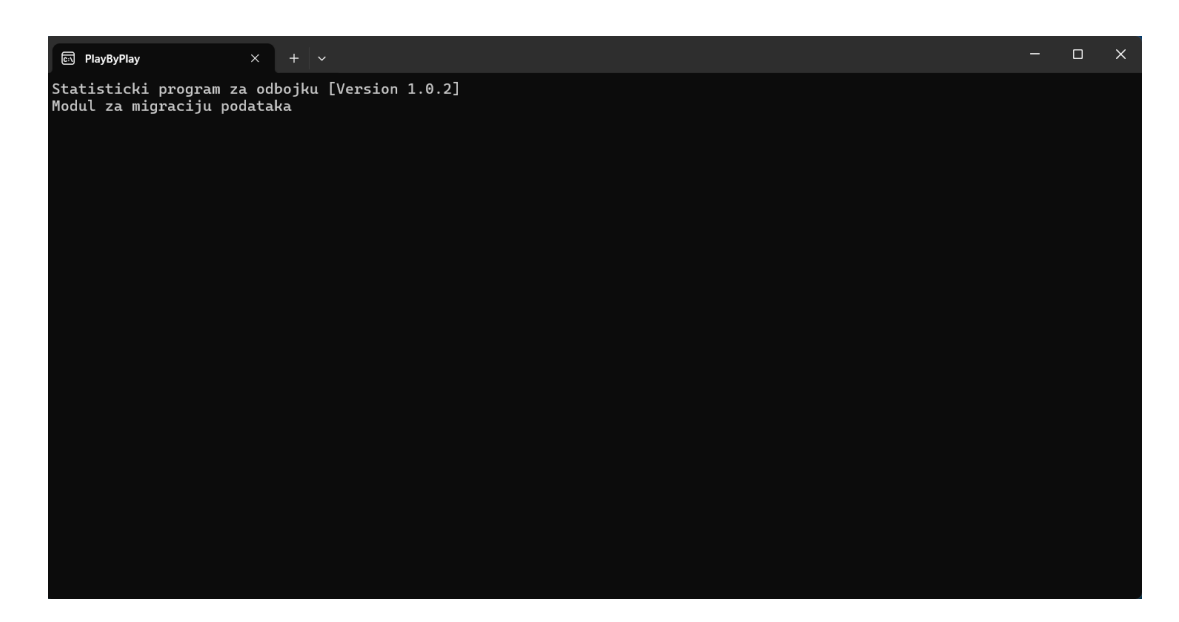

Ostavite otvoren ovaj program i do kraja utakmice nemojte ga gasiti!

• Nakon toga, otvarate program Odbojka i otvara vam se sljedeći prozor:

| 🖳 Statist | ički program za odbojk | ku v.4.3                               |           |             |                |                                            |                                                          | Setting        |
|-----------|------------------------|----------------------------------------|-----------|-------------|----------------|--------------------------------------------|----------------------------------------------------------|----------------|
| G         | OSCG                   | odbojkaški savez<br>  <b>CRNE GORE</b> |           |             | Vrije<br>13.09 | Korisr<br>z<br>me zadnje sini<br>9.2024 09 | ik sistema:<br><b>apisnik</b><br>nronizacije:<br>9:05:35 | Sinhronizacija |
| ID        | Datum                  | Liga                                   | Domaćin   | Gost        | Igrači dom.    | lgrači gost                                | Status                                                   | Poslato        |
| •         | 1 30.09.2023           | Prva ženska liga                       | Akademija | Herceg Novi | 11             | 14                                         | Savršena 🎸                                               | 🖉 Poslati      |
|           |                        |                                        |           |             |                |                                            |                                                          |                |
| G Nov     | a utakmica 🥢 İzmjer    | na 🖨 Briši                             |           |             |                | Roster                                     | 🗐 Zapisnik                                               | 🏂 Otvori       |

• Pritisnite dugme *Sinhronizacija* i nakon nekoliko sekundi pojaviće vam se poruka *Sinhronizacija podataka je završena* nakon čega pritistene *OK* .

| • | Sinhronizacija |  |
|---|----------------|--|
|---|----------------|--|

• Ako imate problem sa sinhronizacijom obratite se supervizoru ili prvom sudiji.

# Priprema za početak utakmice

#### 45 minuta prije početka utakmice

- Provjerite opremu: laptop, miš, internet, štampač, i sl.
- Pritisnite dugme na početnom ekranu
- Otvoriće vam se novi prozor u kome unosite podatke:

| 🖁 Utakmica                |            |              |                        |        |
|---------------------------|------------|--------------|------------------------|--------|
| ID:                       |            |              |                        |        |
| Takmičenja:               | 💕 Preuzmi  |              |                        | $\sim$ |
| Rang takmicenja:          |            |              | Rang ekipa:            |        |
| Vrsta takmicenja:         |            |              | Kolo:                  |        |
| Ekipa 1 (domaćin)         |            |              | Ekipa 2 (gost)         |        |
| Naziv kluba:              |            |              | Naziv kluba:           |        |
| Skraćeni naziv:           |            |              | Skraćeni naziv:        |        |
| Boja:                     | ~          |              | Boja: 🗸                |        |
| Datum i vrijeme:<br>Grad: | 13.09.2024 | 23:29:46     | Delegat     Zapisničar |        |
| Objekat:                  |            |              | Sudija glavni 1        |        |
| Gledalaca:                |            | Kapacitet:   | Sudija glavni 2        |        |
| Dežumi:                   |            |              | Sudija liniski 1       |        |
| Doktor:                   |            | Med. vozilo: | Sudija liniski 2       | ~ 🗵    |
|                           |            |              | Sudija liniski 3       | ~ 🛛    |
|                           |            |              |                        |        |

🕒 Nova utakmica

- Kliknete na polje pored dugmeta Preuzmi.
- Odaberete utakmicu na kojoj ste delegirani iz padajućeg menija.

| akmicenja:                                   | Representation of the 2022 OK Durley OK Marthum |                                                                                                |              |     |
|----------------------------------------------|-------------------------------------------------|------------------------------------------------------------------------------------------------|--------------|-----|
|                                              | 06.10.2023 - OK Rudar-OK Meditera               | in                                                                                             |              | ~   |
| Rang takmicenja:                             | Prva ženska liga                                | Rang ekipa:                                                                                    | Seniori      |     |
| Vrsta takmicenja:                            | Liga                                            | Kolo:                                                                                          | 2            |     |
| kipa 1 (domaćin)                             |                                                 | Ekipa 2 (gost)                                                                                 |              |     |
| Naziv kluba:                                 | OK Rudar                                        | Naziv kluba:                                                                                   | OK Mediteran |     |
| Skraćeni naziv:                              | RUD                                             | Skraćeni naziv:                                                                                | MED          |     |
| Boja:                                        | ~                                               | Boja:                                                                                          | ~            |     |
| Grad:                                        | Pljevlja                                        | Zapisničar                                                                                     |              | × 😢 |
|                                              |                                                 |                                                                                                |              |     |
| Objekat:                                     | SC Ada                                          | Sudija glavni 1                                                                                |              | × • |
| Objekat:<br>Gledalaca:                       | SC Ada Kapacitet:                               | Sudija glavni 1<br>Sudija glavni 2                                                             |              |     |
| Objekat:<br>Gledalaca:<br>Dežumi:            | SC Ada Kapacitet:                               | Sudija glavni 1<br>Sudija glavni 2<br>Sudija liniski 1                                         |              |     |
| Objekat:<br>Gledalaca:<br>Dežumi:<br>Doktor: | SC Ada Kapacitet:                               | Sudija glavni 1<br>Sudija glavni 2<br>Sudija liniski 1<br>Sudija liniski 2                     |              |     |
| Objekat:<br>Gledalaca:<br>Dežumi:<br>Doktor: | SC Ada Kapacitet:                               | Sudija glavni 1<br>Sudija glavni 2<br>Sudija liniski 1<br>Sudija liniski 2<br>Sudija liniski 3 |              |     |

- Odaberete boju dresova.
- Od supervizora/prvog sudije dobijete informacije u vezi sa predstavnikom kluba domaćina (*Dežurni*), doktora koje unosite.
- Unesete službena lica na utakmici: Supervizor/Delegat (ukoliko je delegiran na utakmici), zapisničara, prvog i drugog sudiju i linijske sudije (ukoliko su delegirane).
- Unos vršite klikom na željeno službeno lice i zatim klikom na ime iz padajućeg menija.

| raga: |                    |  |
|-------|--------------------|--|
| ID    | Sudije             |  |
| 685   | Sonja Simonovska   |  |
| 686   | Slobodan Kovačević |  |
| 687   | Dragana Vučinić    |  |
| 688   | Milorad Delić      |  |
| 689   | Predrag Beljkaš    |  |
| 690   | Branimir Janjević  |  |
| 691   | Branko Batizić     |  |
| 692   | Nikola Plamenac    |  |
| 693   | Sava Batizić       |  |
| 694   | Petar Jocović      |  |
| 695   | Irena Lazović      |  |
| 696   | Milana Bulatović   |  |
| 697   | Tanja Ivanović     |  |
| 698   | Jelena Mitrović    |  |
| 699   | Nevena Terzić      |  |
| 700   | Andjela Rajković   |  |
| 701   | Gordana Posuka     |  |

• Nakon unosa svih podataka pritisnite dugme Prihvati.

Vraćate se na početnu stranu.

## Unos igrača

• Sada je potrebno da unesete igrače domaće (*Igrači dom.*) i igrače gostujuće ekipe (*Igrači gost*).

| ID | Datum      | Liga             | Domaćin | Gost      | lgrači dom. | lgrači gost | Status | Poslato |
|----|------------|------------------|---------|-----------|-------------|-------------|--------|---------|
| 6  | 30.09.2023 | Prva ženska liga | Morača  | Jedinstvo |             |             |        |         |

• Pritiskom na dugme ispod *Igrači dom*. ili *Igrači gost* otvara se sljedeći prozor:

| 🛃 Utakmice igrači |      |          |        | ×        |
|-------------------|------|----------|--------|----------|
| 🖀 Preuzmi igrače  |      |          |        | 0        |
| Naziv             | Edit | Broj     | Libero | Kapiten  |
|                   |      |          |        |          |
| 📥 Preuzmi klupu   |      |          |        | 0        |
| Naziv             | Edit |          |        |          |
|                   |      |          |        |          |
|                   | <    | Prihvati | *      | Odustani |

- Kliknete dugme *Preuzmi igrače* i dobijate spisak igrača koji se nalaze u bazi.
- Iz ponuđenog spiska odaberete one igrače koji su prijavljeni za tu utakmicu, npr.

| 🛃 P | reuzmi          | _ |                                                                                                    | $\times$ |
|-----|-----------------|---|----------------------------------------------------------------------------------------------------|----------|
| _   |                 |   |                                                                                                    |          |
|     | Naziv           |   |                                                                                                    |          |
|     | Nevena Pejović  |   | <ul> <li>Image: A set of the set of the</li></ul> |          |
|     | Elena Jovanović |   | <ul> <li>Image: A set of the set of the</li></ul> |          |
|     | Tamara Jašović  |   | <ul> <li>Image: A set of the set of the</li></ul> |          |

- U slučaju da na spisku dostavljenom od strane kluba ima igrača koji se ne nalaze na spisku unesenom u bazi, uraditi sljedeće:
- Iz ponuđenog spiska odaberite igrača/e sa dna liste pod nazivom Igrač Rez.
- Kada se pojavi maska za unos brojeva igrača, pritisnite na dugme *lzmjena* i onda uradite unos imena i prezimena igrača (tim redom).

| Igrač Rez. Izmjena 🗌 |
|----------------------|
|----------------------|

• Unesete brojeve dresova, označite kapitena i libera (jednog ili dva).

| ی 🔐 | Jtakmice igrači              |         |      |        | ×       |
|-----|------------------------------|---------|------|--------|---------|
|     | Preuzmi igrače<br>Naziv (14) | Edit    | Broi | Libero | Kapiten |
| •   | Nevena Pejović               | Izmjena |      |        |         |
|     | Elena Jovanović              | Izmjena |      |        |         |
|     | Tamara Jašović               | Izmjena |      |        |         |
|     | Irena Radusinović            | Izmjena |      |        |         |
|     | Anastasija Koprivica         | Izmjena |      |        |         |
|     | Jelena Damjanović            | Izmjena |      |        |         |
|     | Katarina Djurković           | Izmjena |      |        |         |
|     | Marija Popović               | Izmjena |      |        |         |
|     | Sara Globarević              | Izmjena |      |        |         |
|     | Marija Vukićević             | Izmjena |      |        |         |
|     | Anastasija Bogojević         | Izmjena |      |        |         |
|     | Anastasija Krgović           | Izmjena |      |        |         |
|     | Staša Laković                | Izmjena |      |        |         |
|     | Igrač Rez.                   | Izmjena |      |        |         |
|     |                              |         |      |        |         |
|     |                              |         |      |        |         |

- Nakon toga pritisnete dugme *Preuzmi klupu* i isto to uradite da odaberete trenera, asistenta trenera, fizioterapeuta, doktora, itd.
- U slučaju da se na spisku dostavljenom od strane kluba nalazi trener/asistent i sl. koji se ne nalaze na spisku unesenom u bazi, uraditi sljedeće:
- Iz ponuđenog spiska odaberite člana stručnog štaba koji se ne nalazi na spisku.
- Kada se pojavi maska sa unesenim članovima stručnog štaba, nakon klika na dugme *Izmjena* obrišite ime i prezime tog trenera/asistenta i onda uradite unos imena i prezimena sa spiska (tim redom).

| Naziv                           |      | Edit    |                  |
|---------------------------------|------|---------|------------------|
| Marko Radusinović (Pomoćni tren | ier) | Izmjena |                  |
| Marko Blagojević (Trener)       |      | Izmjena |                  |
|                                 |      |         |                  |
|                                 |      |         |                  |
|                                 |      |         |                  |
|                                 |      |         |                  |
|                                 |      |         |                  |
|                                 |      | Prihv.  | ati 🛛 💥 Odustani |

📄 Roster

🖄 Otvori

i

dobijate masku

- Nakon što unesete sastave obije ekipe, odaberete dugme *Roster* odštampate.
- Nakon što kapiteni i treneri potpišu roster klikom na za utakmicu:

|        | Statistika                |            |               | ×                        |
|--------|---------------------------|------------|---------------|--------------------------|
|        | L Nevena Pejović 1        | Morača     | 🤣 Jedinstvo   | 1 Nikoleta Magdelinić L  |
| , ĺ    | 0 Elena Jovanović 2       | 00         | Set:          | 0 2 Gordana Madžgalj 0 🖓 |
| u<br>X | 0 Tamara Jašović 3        | 00         | 00            | 3 Ivana Balazo 0         |
| A R    | 0 Irena Radusinović 4     |            |               | 4 Iva Drobnjak L         |
| ٩      | L Anastasija Koprivica 5  |            |               | 5 Teodora Dangubić 0     |
|        | 0 Jelena Damjanović 6     |            |               | 6 Teodora Jevrić 0       |
|        | 0 Katarina Djurković 7    |            |               | 7 Anđela Ćinćur 0        |
|        | 0 Marija Popović 8        |            |               | 8 Milica Veličković 0    |
|        | 0 Sara Globarević 9       |            |               | 9 Ivana Šebek 0          |
| A A    | 0 Marija Vukićević 1      |            |               | Tijana Merdović 0 c      |
| L<br>K | 0 Anastasija Bogojević 11 |            |               | 11 Andrijana Merdović 0  |
|        | 0 Anastasija Krgović 1    |            |               | 1 Naida Hadžibegović 0   |
|        | 0 Staša Laković 1         |            |               | 1 Teodora Rakonjac 0     |
|        | 0 Marija Marković 1       |            |               | 1 Nikolina Bulatović 0   |
|        | Zamjena 0                 | Deni Ekipa | Ekipa Poeni 😡 | 0 Zamjena                |
|        | ▼ Kazne Time Out 0        | (⊗) 00:    | 00 📮 🕟        | 0 Time Out • Kazne       |
|        | ▼ Dodatne akcije          | Poeni Set  | Vriieme Poeni | ▼ Dodatne akcije         |
|        | 📆 Izvještaj  🗎 Novi set   |            |               | lstorijat                |

#### Unos početne postave

#### 12 minuta prije početka utakmice

- Treneri uručuju drugom sudiji postave za početni set.
- Unos startne postave preko dugmeta dostavili treneri.
- Maska za unos startnih postava:

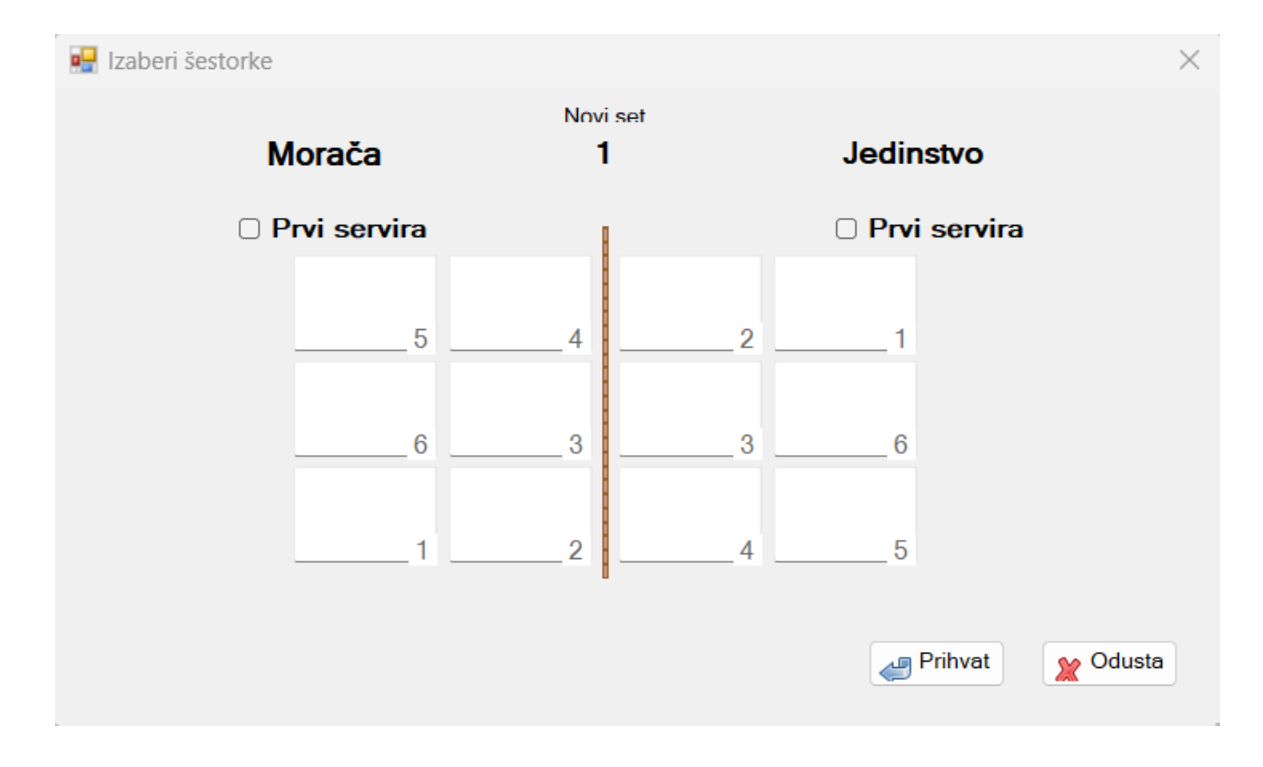

• Kada ste unijeli sve igrače i označili koja ekipa prva servira, pritisnite dugme Prihvati.

- 🖳 Statistika Jedinstvo 0 Elena Jovanović 2 Morača 2 Gordana Madžgalj 1 0 Set: 1s 0 Tamara Jašović 3 0 3 Ivana Balazo 0 0 00 00 0 0 Irena Radusinović 4 5 Teodora Dangubić R 0 Jelena Damjanović 6 6 Teodora Jevrić 0 8 4 3 2 Katarina Djurković 7 0 7 Anđela Ćinćur 0 0 Marija Popović 8 8 Milica Veličković 0 Gordana Madžgalj 1 Nikoleta Magdelinić L Nevena Pejović 1 L 3 5 6 8 4 Iva Drobnjak L L Anastasija Koprivica 5 0 Sara Globarević 9 9 lvana Šebek 0 na Damja Marija Vukićević 1 1 Tijana Merdović 0 0 Anastasija Bogojević 11 11 0 2 6 Andrijana Merdović 0 7 7 0 Anastasija Krgović 1 Naida Hadžibegović 0 0 Staša Laković 1 Teodora Rakonjac 0 1 1 Nikolina Bulatović 0 Marija Marković 1 0 Dig Poeni Poeni Ekipa Ekipa Zamjena Zamjena Time Out 0 ▼ Kazne 00:00 0 Time Out ▼ Kazne Dodatne akcije Dodatne akcije Poeni Set Vriieme Poeni 🗊 Izvještaj lstorijat
- Dobijate masku Game screen:

### Početak utakmice / tok utakmice

#### Dodjela poena

• Unos poena: Sve poene za koje ste sigurni da ih je zaradio igrač dodijelite ih igraču tako što ćete pritisnuti polje *Poeni*, pa broj igrača iz te ekipe i odabrati jednu od ponuđenih opcija *Napad, Blok* ili *Serva*.

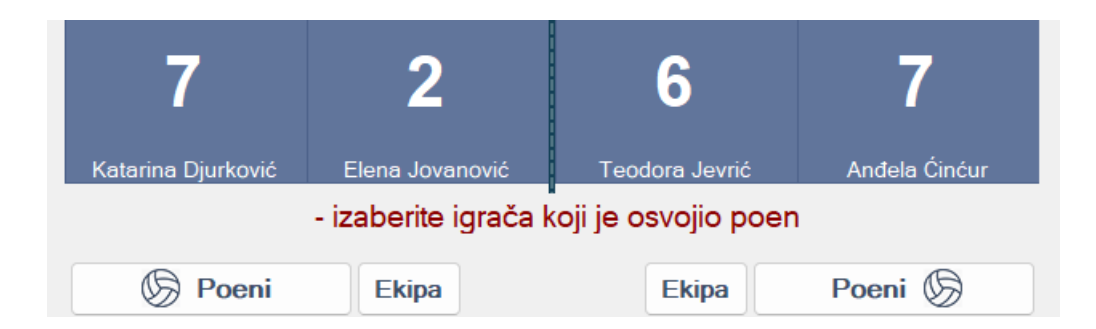

| Usvojeni poeni                                                     | × |
|--------------------------------------------------------------------|---|
| Ekipa: <b>Jedinstvo</b><br><b>2) Gordana Madžgalj</b><br>Poeni iz: |   |
| Napada                                                             |   |
| Bloka                                                              |   |
| Serve                                                              |   |
|                                                                    |   |
|                                                                    |   |

• Za sve ostalo, ali i *Greške protivnika* ili ukoliko se *Kazneni poen* ne dodjeli sam, koristite dugme *Ekipa* i birate jednu od dvije opcije:

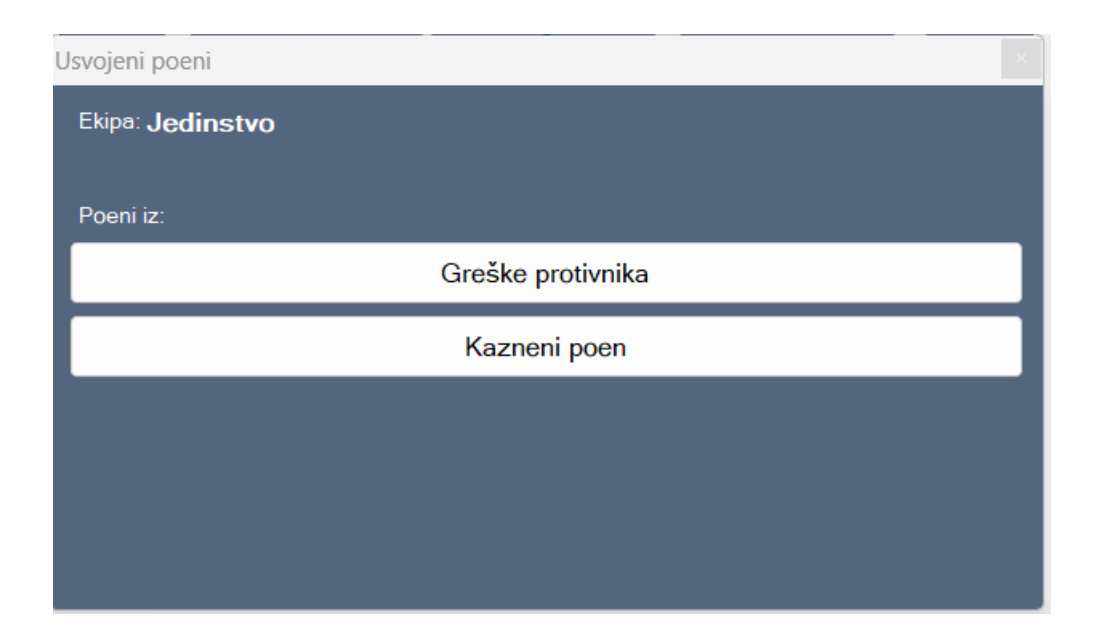

#### Zamjena igrača

• Pritisnete dugme *Zamjena*, zatim odaberete igrača u trenutnoj postavi kojeg hoćete da zamjenite i nakon toga iz ponuđenog spiska odaberete broj igrača koji ulazi u igru:

| Mora | ča |                      |   | X |
|------|----|----------------------|---|---|
|      | 9  | Sara Globarević      | 0 |   |
|      | 1  | Marija Vukićević     | 0 |   |
|      | 11 | Anastasija Bogojević | 0 |   |
|      | 1  | Anastasija Krgović   | 0 |   |
|      | 1  | Staša Laković        | 0 |   |
|      | 1  | Marija Marković      | 0 |   |
|      |    |                      |   |   |
|      |    |                      |   |   |

• Urađena zamjena će biti ovako prikazana na ekranu:

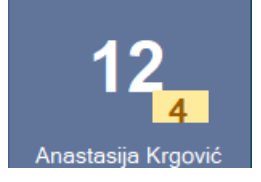

#### Time out

• Klikom na dugme *Time Out* pored ekipe koja je tražila time out

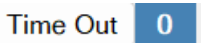

#### Kazne

• Pritiskom na dugme *Kazne* odaberite iz ponuđenog spiska:

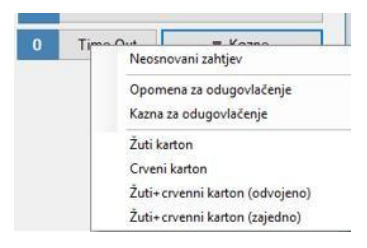

#### Dodatne akcije

- Izuzetna zamjena: Odaberete iz ponuđenog spiska *Izuzetna izmjena* i zamijenite igrača sa liste ponudjenih igrača.
- Dodatni libero: Kliknete na dugme *Dodatni libero* i odaberete igrača kojeg je trener odredio da bude libero.
- Kraj seta: kada prvi sudija odluči da je ekipa nekompletna, pritisnete dugme *Dodatne akcije*, a zatim *Kraj seta* sa strane ekipe kojoj treba dodijeliti set. Nakon toga pritiskom na OK potvrđujete da je ekipa dobila set jer je protivnička ekipa proglašena nekompletnom.

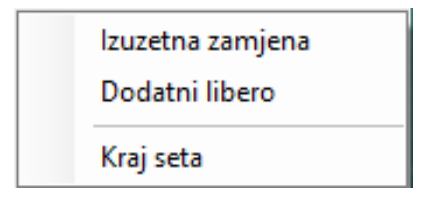

#### Ispravka greške

- Ukoliko u bilo kojem segmentu napravite grešku, pritiskom na dugme ulazite u *Istorijat* gdje istu možete ispraviti.
- Kada vam se prikaže *Istorijat* posljednja stvar koju ste pogriješili nalazi se na vrhu. Dva klika na dugme *Delete* obrisaće taj poen/izmjenu/sankciju i sl. i nakon toga vratite se na Game screen i unesite pravilan poen/izmjenu/sankciju.

| 🖳 Event list                                                                                                    |            |             |           |                                          |                |      |        | $\times$ |
|----------------------------------------------------------------------------------------------------|------------|-------------|-----------|------------------------------------------|----------------|------|--------|----------|
| 2                                                                                                    |            |             |           |                                          |                |      |        |          |
| <b>~</b>                                                                                                    |            |             |           |                                          |                |      |        |          |
| Filtriraj po akciji:                                                                                                    |            |             |           |                                          |                |      |        |          |
| Time out                                                                                                    | 3set 00:00 | Krai sota   |           |                                          | Krai seta      |      | Delete | Flag     |
| Kazne                                                                                                    | 3set 00:00 | Poen        | Jedinstvo |                                          | Peon iz Napada | Edit | Delete | Flag     |
| Zamiena                                                                                                    | 3set 00:00 | Početak set |           |                                          | Početak seta   |      | Delete | Flag     |
| Poeni                                                                                                    | 2set 00:00 | Krai seta   |           |                                          | Krai seta      |      | Delete | Flag     |
|                                                                                                    | 2set 00:00 | Poen        | Jedinstvo |                                          | Peon iz Napada | Edit | Delete | Flag     |
|                                                                                                    | 2set 00:00 | Početak set |           |                                          | Početak seta   |      | Delete | Flag     |
|                                                                                                    | 1set 32:59 | Kraj seta   |           |                                          | Kraj seta      |      | Delete | Flag     |
| Citation i a stationia                                                                                                    | 1set 32:58 | Poen        | Jedinstvo |                                          | Peon iz Napada | Edit | Delete | Flag     |
| Filtriraj po ekipi:                                                                                                    | 1set 10:48 | Zamjena     | Morača    | <ol><li>12) Anastasija Krgović</li></ol> | Zamjena        | Edit | Delete | Flag     |
| Jedinstvo                                                                                                    | 1set 00:00 | Početak set |           |                                          | Početak seta   |      | Delete | Flag     |
| MOR1 1 Nevenn Peinvić     MOR1 2 Flena Jlovanović     MOR1 3 Flena Jlovanović     MOR1 4 Irena Radusinović     MOR1 6 Anastasiin Konrivica     MOR1 6 Jelena Damianović     MOR1 7 Katarina Damianović     MOR1 7 Katarina Diurković     MOR1 9 Sara Globarević     MOR1 9 Sara Globarević     MOR1 1 Anastasiin Ronoivić     MOR1 11 Anastasiin Ronoivić     MOR1 13 Staša I akrović     MOR1 11 Anastasiin Kroavić     MOR1 13 Staša I akrović     MOR1 11 Anastasiin Kroavić     MOR1 13 Staša I akrović     MOR1 10 Marko Radusinović (AC     MOR1 0 Marko Radusinović (AC     MOR1 0 Marko Radusinović (AC     JED) 1 Nikoleta Mandelinić     JED) 1 Stafa Marda Madžaali |            |             |           |                                          |                |      |        |          |
| Filtriraj po setu:                                                                                                    |            |             |           |                                          |                |      |        |          |

📄 Istorijat

#### Peti set

 Početak petog seta je isti kao kod prvog, obavezno se bira koja ekipa servira i biraju se strane. Promjenu strana kod petog seta radite ručno pritiskom na dugme (nakon osmog poena za jednu od ekipa).

#### Kraj utakmice

- Kada sudije ozvaniče kraj utakmice i kada se potvrdi rezultat, provjerite sa supervizorom da li ima šta da unese u zapisnik, komentar, itd.
- Nakon toga, pritisnite na dugme *Izvještaj* i u skladu sa tim unesite komentar, ili *Nema* primjedbi. Supervizor: Ime i prezime supervizora i pritisnite *Prihvati*.

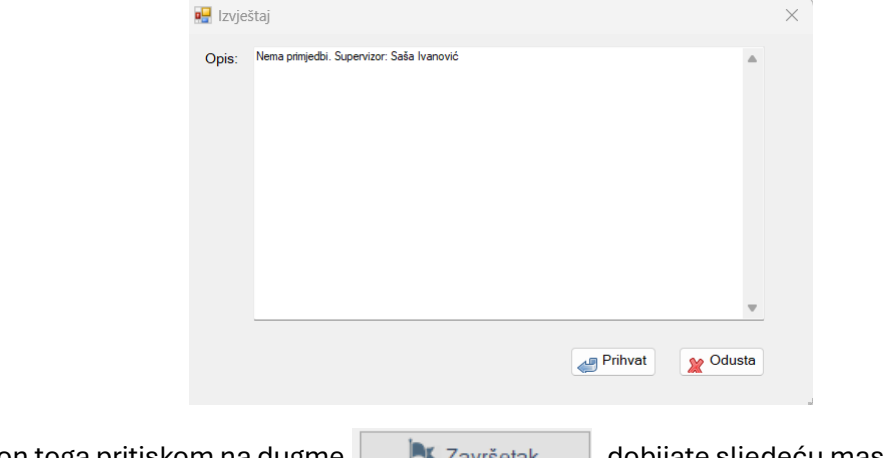

• Nakon toga pritiskom na dugme 🛛 🔁 Završetak dobijate sljedeću masku:

| 🖶 Status |          |          |            | × |
|----------|----------|----------|------------|---|
| Opis:    |          |          | ^          |   |
|          |          |          |            |   |
|          |          |          |            |   |
|          |          |          |            |   |
| Stauts:  | Završeno |          | ~          |   |
|          |          | Prihvati | 💥 Odustani |   |

• Nakon pritiska na dugme *Prihvati* zatvorite Game screen i vratite se na početnu stranu.

#### Završetak utakmice

#### Broj gledalaca

• Klikom na *Izmjena* vraćate se na početni prozor u kojem ste unijeli podatke o utakmici i službenim licima. U konsultaciji sa supervizorom/prvi sudijom unosite broj gledalaca i izlazite iz tog prozora.

#### Štampa zapisnika

• Nakon klika na 🖶 Zapisnik 🛛 odštampajte 3 primjerka zapisnika i izađite iz tog prozora.

#### Migracija podataka

• Klikom na dugme *Migriraj* na početkoj strani otvara se sljedeći prozor u okviru kojeg redom pritisnete sve tri stavke dok se migracija ne završi.

| • | Migracija podataka | × |
|---|--------------------|---|
|   |                    |   |
|   | Migriraj 💊 Odusta  |   |
|   | Migriraj           |   |
|   | Posalji mail       |   |